## TATACARA PENDAFTARAN ONLINE DOKUMEN KEPENDUDUKAN paklay-komplit.disdukcapil.karanganyarkab.go.id

- 1. Buka Google Chrome : Ketik Paklay komplit
- 2. Klik/pilih :
- paklay-komplit.disdukcapil.karanganyarkab.go.id
- 3. Pilih menu pengajuan yang akan diinginkan.

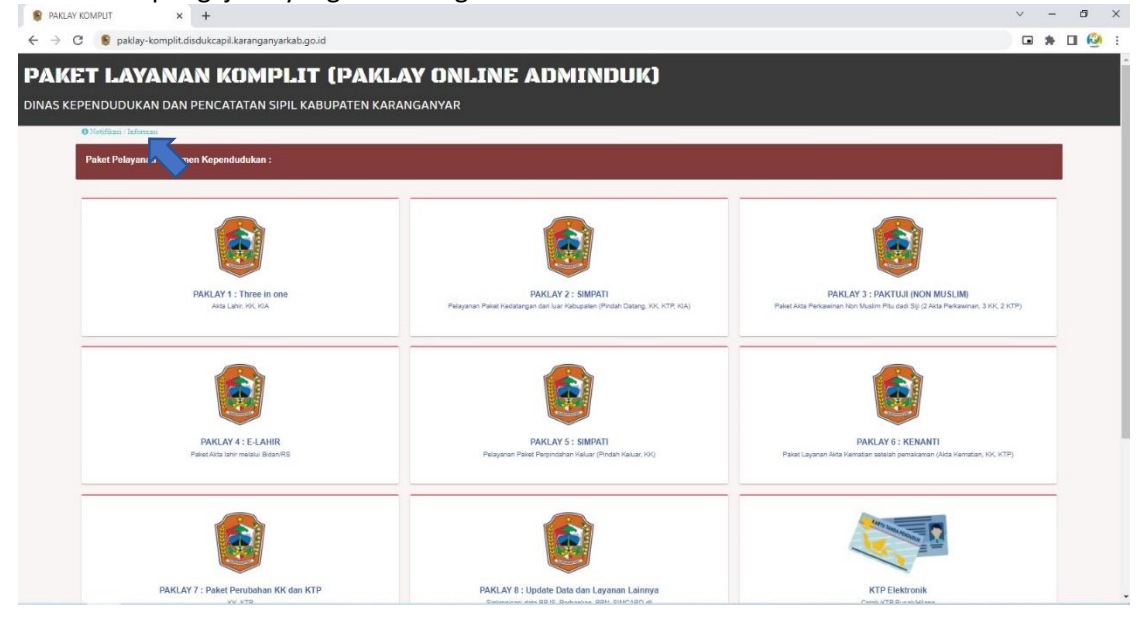

4. Anda akan diarahkan ke halaman awal google form.

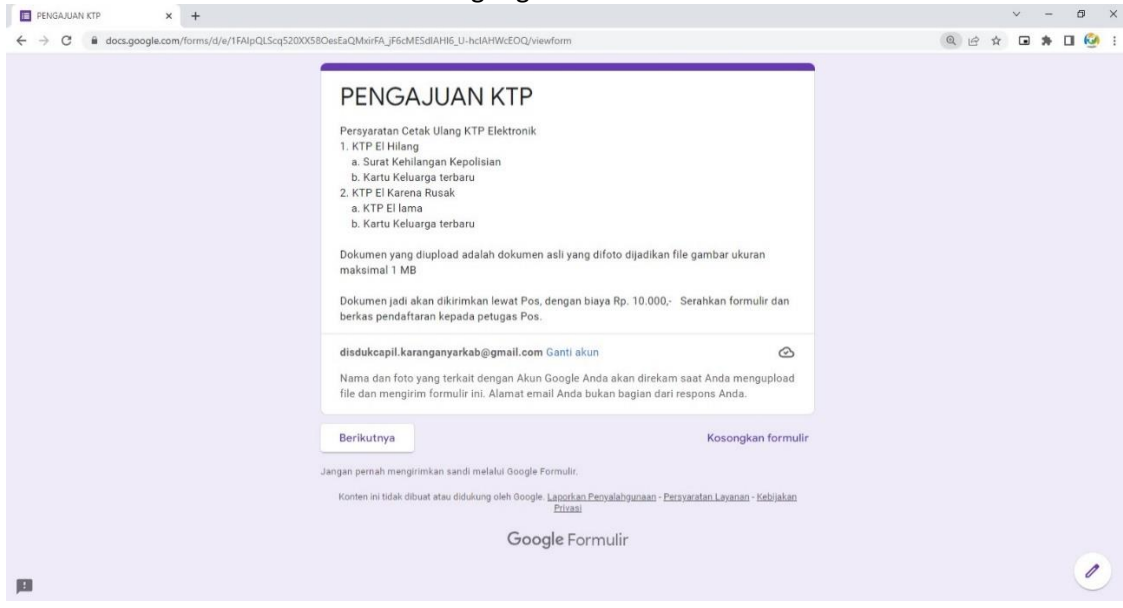

- Silakan dipersiapkan persyaratan sesuai dengan pengajuan yang akan diproses.
  - # Untuk ukuran file yang di upload maksimal 1mb
  - # Dokumen yang jadi akan dikirim lewat pos.

Lalu klik Tombol Berikutnya

### 5. Kemudian anda akan diarahkan ke menu pengisian identitas pelapor

| PENGAJUAN KTP × + |                                                                                                    |   |   |   |     |
|-------------------|----------------------------------------------------------------------------------------------------|---|---|---|-----|
| ← → C             | aQMxirFA_jF6cMESdIAHI6_U-hcIAHWcEOQ/formResponse                                                                                                    | ß | ž | • | 6 [ |
|                   | PENGAJUAN KTP                                                                                                    |   |   |   |     |
|                   | didukcapil karanganyarkab@gmail.com Ganti akun 🐼 Draf disimpan<br>Nama dan foto yang terkait dengan Akun Google Anda akan direkam saat Anda mengupload<br>file dan mengirim formulir ini. Alamat email Anda bukan bagian dari respons Anda. |   |   |   |     |
|                   | • Wajib<br>Identitas Pelapor                                                                                                    |   |   |   |     |
|                   | NIK*<br>337                                                                                                    |   |   |   |     |
|                   | NAMA LENGKAP *                                                                                                    |   |   |   |     |
|                   | NO KK *                                                                                                    |   |   |   |     |
|                   | 331                                                                                                    |   |   |   |     |
|                   | NO WA *                                                                                                    |   |   |   |     |

Silakan isi NIK, nama lengkap, No KK, No WA (yang masih aktif), e-mail (yang masih aktif) Setelah semua terisi silakan klik Tombol **Berikutnya** 

6. Kemudian pilih pengajuan yang diinginkan

| E PENGAJUAN KTP x +                                                                                                    | ~ - 8 ×     |
|----------------------------------------------------------------------------------------------------|-------------|
| ← → C B docs.google.com/forms/d/e/1FAIpQLScq520X/S80esEaQMoirFA_jF6cMESdIAHI6_U-hcIAHWcEOQ/formResponse                                                                                                    | Q 🖻 🖈 🖬 🖗 : |
| PENGAJUAN KTP<br>disolakapit karanganyarkab@gmail.com Garti akun<br>Nama dan forto yang terkat dengan Akun Google Anda akan dinakam saat Anda mengupisad<br>file dan menginim formulir ini, Alamat email Anda bakan bagian dari respons Anda.<br>* Wajb                                                                                                    |             |
| Until Shangajuan * Pitih Pengajuan * Pitih Pitih Pitih Pitih Pitih Regulan * Pitih Regulan * Regular Pitih Pengaluan KTP EL RUSAK Ref EL RUSAK Ref EL RUSAK REf EL RUSAK Ref EL RUSAK REf EL RUSAK REf E |             |
| p                                                                                                    | 0           |
| Setelah pilih pengajuan klik Tombol <b>Berikutnya</b>                                                                                                    |             |

7. Anda akan diarahkan ke menu upload data dukung

| ← → C @ docs.google.com/forms/d/e/1FAlpQLScq520X | X58OesEaQMxirFA_JF6cMESdIAHI6_U-hcIAHWcEOQ/formResponse                                                                                                    | e 🛧 🖬 🕭 🖉 |
|--------------------------------------------------|----------------------------------------------------------------------------------------------------|-----------|
|                                                  | PENGAJUAN KTP                                                                                                    |           |
|                                                  | disdukcapit.karanganyarkab@gmail.com Ganti akun Co<br>Nama dan foto yang terkait dengan Akun Google Anda akan direkam saat Anda mengupload<br>file dan mengrim formulir ini. Alamat email Anda bukan bagian dari respons Anda.<br>* Wajib |           |
|                                                  | Upload KTP EL HILANG                                                                                                    |           |
|                                                  | Persywatar yang wajb di upload<br>KTP el Hiling<br>a. Burat Haranagan kepolisian<br>b. Kartu Keuwapa keburu                                                                                                    |           |
|                                                  | Surat Kehilangan dari Kepolisian *                                                                                                    |           |
|                                                  | KK Terbaru *                                                                                                    |           |
|                                                  | FC KTP LAMA(jika ada)                                                                                                    |           |

## Lalu klik tambahkan file

| PENGAJUAN KTP  X | WhatsApp X Schulzer                             | 12-445a-86k9-9776 × +                                                                    |                                                                     | · - • ×             |
|------------------|-------------------------------------------------|------------------------------------------------------------------------------------------|---------------------------------------------------------------------|---------------------|
|                  | disdukcapil.ka<br>Nama dan foto                 | ranganyarkab⊚gmail.com Ganti akun<br>o yang terkait dengan Akun Google Anda akan direkar | ca<br>saat Anda mengupload                                          |                     |
|                  | Sisipkan file<br>Upload Drive Saya Sebelumnya ( | um termulur vol. Alamat anval anna huvar benan den<br>dipilih                            | 260005 AD03                                                         | ¢                   |
|                  |                                                 | Tarik file ke sini<br>- atau -                                                           |                                                                     |                     |
|                  |                                                 | Pilh für dari perangkat Anda                                                             |                                                                     |                     |
|                  | (grinal Bata)                                   | Salnan file yang dipilih aka                                                             | ı dikirim. Botolah terkirim, file tidak dapat diledir atau dihapus. | -                   |
| 101              |                                                 |                                                                                          |                                                                     |                     |
| a H 💿 🥥 🔀        | 🐂 💷 🔅 📲                                         | Rodlottson                                                                               | Koronolian formille                                                 | 👔 ^ @ 😰 40) 14:13 🖵 |

# Klik Pilih file dari perangkat anda

| PENGAJUAN KTP × + |                                             |                                                  |                                                              |                                |                                |   |    | ~   | -          | 5   | × |
|-------------------|---------------------------------------------|--------------------------------------------------|--------------------------------------------------------------|--------------------------------|--------------------------------|---|----|-----|------------|-----|---|
| ← → C             | AlpQLScq520XX58OesEaQMxirFA_jF6cM8          | ESdIAHI6_U-hcIAHWcEOQ/form                       | nResponse                                                    |                                |                                |   | QB | ☆ 0 | 3 <b>*</b> | 0 🥹 | : |
|                   | PENG                                        | GAJUAN KTP                                       |                                                              |                                |                                |   |    |     |            |     |   |
|                   | Sisipkan file<br>Upload Drive Saya Sebelumi | u to an an an an an an an an an an an an an      | head door                                                    | ~                              |                                | × |    |     |            |     |   |
|                   | ktplamajpg 174.61K                          |                                                  |                                                              |                                |                                | × |    |     |            |     |   |
|                   | Tambahkan file lainnya                      |                                                  |                                                              |                                |                                |   |    |     |            |     |   |
|                   |                                             |                                                  |                                                              |                                |                                |   |    |     |            |     |   |
|                   | Upload Batal                                | -                                                | Salinan file yang dipilih akan dikiri                        | im. Setelah terkirim, file tid | lak dapat diedit atau dihapus. |   |    |     |            |     |   |
|                   | Jangan pernah n                             | nengilimkan sandi metalul Google For             |                                                              |                                |                                |   |    |     |            |     |   |
| <b>JEI</b>        |                                             | tek dibuet atau didukung oleh Google. L<br>Gooal | asorkan Pervalahaunaan - Peruvarat<br>Privasi<br>le Formulir | tan Lavanan - Kabilakan        |                                |   |    |     |            | 0   |   |

Setelah file dipilih lalu Klik Upload

#### 8. Jika semua persyaratan sudah di upload. Klik Berikutnya

| E PENGAJUAN KTP × + |                                                                                                    |   |        | ~ | - | ٥ | × |
|---------------------|----------------------------------------------------------------------------------------------------|---|--------|---|---|---|---|
| ← → C               | iQMxirFA_jF6cMESdIAHI6_U-hclAHWcEOQ/formResponse                                                                                                    | 1 | a le t |   | * | 0 | 1 |
|                     | PENGAJUAN KTP<br>disdukcapil Karanganyarkab@gmail.com Ganti akun<br>Nama dan foto yang terkati dengan Akun Google Anda akan direkam saat Anda mengupload<br>file dan mengirm formulir ini. Alamat email Anda bukan bagian dari respons Anda.<br>* Vitejb |   |        |   |   |   |   |
|                     | Upload KTP ELHILANG<br>Persyantas yang wejub di suload<br>KTP el Hilang<br>a. Suet Kenemopa kepolaian<br>b. Kana Kelaung ketora                                                                                                    |   |        |   |   |   |   |
|                     | Surat Kehilangan dari Kepolisian *                                                                                                    |   |        |   |   |   |   |
|                     | KK Terbaru *                                                                                                    |   |        |   |   |   |   |
| р                   | FC KTP LAMA(jika ada)                                                                                                    |   |        |   |   | 1 |   |

9. Setelah memahami semua proses, centang Setuju kemudian Klik Kirim

| ← → C ■ docs.google.com/forms/d/e/1FAlpQLScq! | 520XX58OesEaQMxirFA_jF6cMESdIAHI6_U-hcIAHWcEOQ/formResponse                                                                                                    | Q 🖻 🛧 🖬 🖗 🗄 🧐 🗄 |
|-----------------------------------------------|----------------------------------------------------------------------------------------------------|-----------------|
|                                               | PENGAJUAN KTP                                                                                                    |                 |
|                                               | disdukcapil Karanganyarkab@gmail.com Ganti akun 📀 Dari disimpun<br>Nama dan foto yang terkait dengan Akun Google Anda akan direkam saat Anda mengupiload<br>file dan mengritm formulir ini. Alamat email Anda bukan bagian dari respons Anda.<br>* Wajib                        |                 |
|                                               | KIRIM PELAPORAN                                                                                                    |                 |
|                                               | Pastikan data polaporan sudah benar dan lengkap.<br>Pastikan enuna data dukung yang diputurikan sudah bugiload.<br>Garatah porosa kirun kar TOAK (DAAT mutuah lagi, kecaal) sedelah proses verifikasi terdapat korekai.<br>Pilih tombol KRIM utuki mengirim Pelaporan Kelahiran |                 |
|                                               | Saya menyatakan data yang dikirim adalah data benar dan jika dikemudian hari<br>terjadi masalah hukum maka saya siap mempertanggungjawabkannya. *                                                                                                    |                 |
|                                               | Kambali Kirim Kosongkan formulir                                                                                                    |                 |
|                                               | Jangan pernah mengirimkan sanci melalui Google Formulir.<br>Konta ke tiski dhuat staru diti kuan oleh Google Laandan Beruslahurasan. Berusatan Laanan, Kabilakan                                                                                                    |                 |
|                                               |                                                                                                    |                 |
|                                               | Google Formulir                                                                                                    |                 |
|                                               |                                                                                                    | 1               |
|                                               |                                                                                                    |                 |

a v

10. Setelah pengajuan terkirim, akan ada pemberitahuan untuk pengecekan status pengajuan, dan status permohonan yang **Tidak Memenuhi Syarat** akan diberitahukan operator lewat WA.

| E PENGAJUAN KTP × +                    |                                                                                                    |     | ~   | - | ٥   | × |
|----------------------------------------|----------------------------------------------------------------------------------------------------|-----|-----|---|-----|---|
| ← → C                                  | 6cMESdIAHI6_U-hclAHWcEOQ/formResponse                                                                                                    | ବ ଜ | ☆ ⊡ | * | 0 🥹 | : |
| PEN<br>Status p<br>Memori<br>Konten ek | IGAJUAN KTP<br>engajuan dapat dilihat di menu Cek Pengajuan. Status pengajuan yang Tidak.<br>uh Syarat silakan melakukan pengajuan ulang.<br>sebah lam<br>rotek obum statu didakung oleh Google <u>Lanoton Remaintonanan</u> - <u>Remainton Lanoton</u> - <u>Kebinatan<br/>Beras</u><br>Google Formulir |     |     |   |     |   |

## TATACARA CEK PENGAJUAN DOKUMEN KEPENDUDUKAN paklay-komplit.disdukcapil.karanganyarkab.go.id

- 1. Buka Google Chrome : Ketik Paklay komplit
- 2. Klik/pilih :
  - paklay-komplit.disdukcapil.karanganyarkab.go.id
- 3. Pilih menu CEK PENGAJUAN

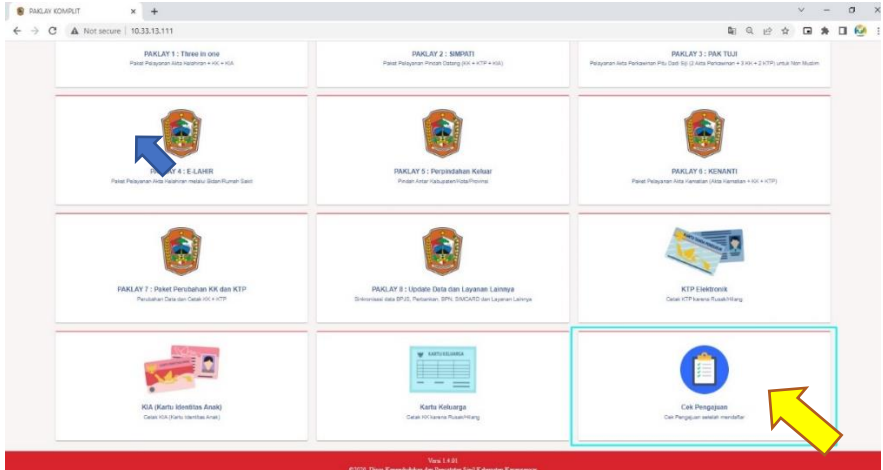

4. Pemohon akan diarahkan ke halaman cek pengajuan

| 8    | Cek Pengajuan             |                                                            | and block and a 1 | an and a later |           |             |        |         |  | 0 |     | 🛔 Bagika | n 🙆 |
|------|---------------------------|------------------------------------------------------------|-------------------|----------------|-----------|-------------|--------|---------|--|---|-----|----------|-----|
| -    | File Edit Tampia          | n Sisipkan Format Data Alat Ekstensi Bantuan I             | erakor ciedit i   | menn isu       |           |             |        |         |  |   |     |          |     |
|      |                           | • Hp 5 .0 .00 123+ Detsut (ArL + 10 +                      | 81 5 /            | - · · ·        | B - B - 3 | - 17 - 17 - | 00 田 田 | Y - 2 - |  |   |     |          | ^ E |
| -    |                           |                                                            |                   | 0              |           |             |        |         |  |   | 1.1 | 1        | -   |
| 14   |                           | 5                                                          |                   |                |           |             |        |         |  |   |     |          |     |
| -    | Dilb Lavanan              | Velamon                                                    |                   |                |           |             |        |         |  |   |     |          | -   |
|      | Paki ay 1                 | Palvet Palavanan Arta Kalahiran - KK + KIA                 |                   |                |           |             |        |         |  |   |     |          | 0   |
| -    | Revi ev 2                 | Paint Balayanan Placeb Datasa                              |                   |                |           |             |        |         |  |   |     |          | -   |
|      | PAKI AY 3                 | Pelavanan Juta Perkavinan Pitu Darti Sili untuk Nen Muslim |                   |                |           |             |        |         |  |   |     |          |     |
|      | Real by A                 | Patert Palacanan Alda Kalabaran malata Referi@emah Salet   |                   |                |           |             |        |         |  |   |     |          | e   |
|      | PAKLAY 5                  | Pindah Anlar Kabupaten/Kola/Provinsi                       |                   |                |           |             |        |         |  |   |     |          |     |
|      | PAKLAY 6                  | Paket Pelavanan Akta Kematian                              |                   |                |           |             |        |         |  |   |     |          | 0   |
| 9    | PAKLAY 7                  | Perubahan Data dan Cetak KK + KTP                          |                   |                |           |             |        |         |  |   |     |          |     |
| 103  | PAKLAY 8                  | Update Data dan Lavanan Lainnya                            |                   |                |           |             |        |         |  |   |     |          |     |
| 11   | KTP Elektronik            | Cetak KTP karena Rusak/Hlang                               |                   |                |           |             |        |         |  |   |     |          |     |
| 12   | KIA (Kartu Identitas Anal | Cetak KIA (Kartu Identitas Anak)                           |                   |                |           |             |        |         |  |   |     |          |     |
| 13   | Kartu Keluaroa            | Cetak KK karena Rusak/Hilang                               |                   |                |           |             |        |         |  |   |     |          |     |
| 54   |                           |                                                            |                   |                |           |             |        |         |  |   |     |          |     |
| 15   |                           |                                                            |                   |                |           |             |        |         |  |   |     |          |     |
| 10   |                           |                                                            |                   |                |           |             |        |         |  |   |     |          |     |
| 17   |                           |                                                            |                   |                |           |             |        |         |  |   |     |          |     |
| 18   |                           |                                                            |                   |                |           |             |        |         |  |   |     |          |     |
| 10   |                           |                                                            |                   |                |           |             |        |         |  |   |     |          |     |
| 20   |                           |                                                            |                   |                |           |             |        |         |  |   |     |          |     |
| .28  |                           |                                                            |                   |                |           |             |        |         |  |   |     |          |     |
| 22   |                           |                                                            |                   |                |           |             |        |         |  |   |     |          |     |
| -23  |                           |                                                            |                   |                |           |             |        |         |  |   |     |          |     |
| - 24 |                           |                                                            |                   |                |           |             |        |         |  |   |     |          |     |
| 20   |                           |                                                            |                   |                |           |             |        |         |  |   |     |          |     |
| 26   |                           |                                                            |                   |                |           |             |        |         |  |   |     |          |     |
| 27   |                           |                                                            |                   |                |           |             |        |         |  |   |     |          |     |
| 28   |                           |                                                            |                   |                |           |             |        |         |  |   |     |          |     |
| 29   |                           |                                                            |                   |                |           |             |        |         |  |   |     |          |     |
| 30   |                           |                                                            |                   |                |           |             |        |         |  |   |     |          |     |
| 35   |                           |                                                            |                   |                |           |             |        |         |  |   |     |          |     |

5. Pemohon dapat mengecek status pengajuannya sesuai dengan menu layanan yang telah diajukan

| < →   | C i docs.go                            | ogle.com/spr           | eadsheets/d     | /1DOKrRou_Z | HUIXuLSm/o/OoC8nM    | vcGxhlqOWsf6dHYmA | /edit#gid=333020992                    |                        |                           |                      | QĿ                     | A . *                | o 🥹 :       |
|-------|----------------------------------------|------------------------|-----------------|-------------|----------------------|-------------------|----------------------------------------|------------------------|---------------------------|----------------------|------------------------|----------------------|-------------|
|       | KTP, KIA, PINDAH<br>File Edit View Ins | i ☆ @ d<br>vert Format | ⊘<br>Data Tools | Extensions  | Help                 |                   |                                        |                        |                           | (                    |                        | 💽 • 🛔 Sh             | are 🧕       |
|       | Ξ Ψ - 100% - 🚺                         | Comment on             | dy -            |             |                      |                   |                                        |                        |                           |                      |                        |                      |             |
| 7     | -1./X                                  |                        |                 |             |                      |                   |                                        |                        |                           |                      |                        |                      |             |
|       | A                                      | 8                      | C               | D           | • • F                | 0                 | 8 1                                    | 1                      | ĸ                         | 1                    | N                      | 79                   |             |
|       |                                        |                        |                 |             |                      |                   |                                        |                        |                           |                      |                        |                      |             |
|       |                                        |                        |                 |             |                      |                   |                                        |                        |                           |                      |                        |                      |             |
| 100   | ETAK                                   | 5799                   |                 |             |                      |                   |                                        |                        |                           |                      |                        |                      |             |
|       | LINA DRUG DUGUNA GL                    | 991                    |                 |             |                      |                   |                                        |                        |                           |                      |                        |                      |             |
| - ERE | Timestamp                              | STATUS                 | OPERATOR        | REGISTER    | NAMA LENGKAP         | Alasan penerbitan | Surat Kehilangan<br>Kepolisian/ KTP el | Kartu keluarga terbaru | Email                     |                      | Alamat                 | Desa                 |             |
| 4     | 01/10/2021 10 23 43                    | DICETAK                |                 | KTP-00058   | FAJAR FERIS SAPUTRI  | Perubahan data    | Countin                                |                        | kalippon kalipesing@pur   | FAJAR FERIS SAPLITE  | SUMPERSARI BT 01       | RVKALIGONO           | Kalio       |
| 5     | 01/10/2021 10:25:46                    | DICETAK                |                 | KTP-00059   | ERY NOFITA SUSANTI   | Perubahan data    |                                        |                        | kaligong kaligesing@our   | ERY NOFITA SUSANTI   | SUMPERSARI RT 01       | RV KALIGONO          | Kelio       |
|       | 01/10/2021 10:27:22                    | DICETAK                |                 | KTP-00060   | DWI SULISTIVO        | Rutak             |                                        |                        | perndespii 16@gmail.com   | DWI SULISTIYO        | KIRON RT 004/ RW       | 003 PL8              | Rape        |
|       | 01/10/2021 10:42:39                    | DICETAK                |                 | KTP-00061   | SISWANTO             | Perubahan data    |                                        |                        | wantosis290@gmail.con     | SISWANTO             | DUSUN PONGANGA         | N F DUSUN PONGA      | NGAN FLoan  |
| 5     | 01/10/2021 10:48:53                    | DICETAK                |                 | KTP-00062   | Sobarni khasanah     | Rusak             |                                        |                        | barnikhasanah@gmail.c     | Sobarni khasanah     | Semainung kembarar     | n no Semawung kemb   | Jaran Kuto  |
| 5     | 01/10/2021 10:58:48                    | DICETAK                |                 | KTP-00063   | Ad Sellyawan         | Rusak             |                                        |                        | adhiesst@yahoo.com        | Adi Setiyawan        | Joderman Rt.03 Rv.0    | 1 Tersidilor         | Phur        |
|       | 01/10/2021 10:59:51                    | DITOLAK                |                 | KTP-00064   | Catur Fajar Aprianti | Perubahan data    |                                        |                        | chacaprinzessa06@gma      | Catur Fajar Aprianti | Wirun Kidul rt 01 nv 0 | 7 Wirun              | Kuto        |
|       | 01/10/2021 11:01:21                    | DICETAK                |                 | KTP-00065   | BANDUNG ISMIYANTO    | Hilang            |                                        |                        | aliridwanka@gmail.com     | BANDUNG ISMIYANTO    | CANDISARI RT 01 R      | W 0 KUNIR            | Eutu        |
| z)    | 01/10/2021 11:06:12                    |                        |                 | KTP-00065   | RIYANTO SUGENG       | Perubahan data    |                                        |                        | riyanto85sugeng@gmail     | RIYANTO SUGENG       | ds.awu-awu RT.002/0    | 102 awu-awu          | Ngor        |
| 8     | 01/10/2021 11:08:48                    |                        |                 | KTP-00067   | Sobarri khasanah     | Rusak             |                                        |                        | barnikhasanah@gmail.c     | Sobarni khasanah     | Semawung kembaran      | n, lir Semawung kemb | Jaran Kuto  |
| 4     | 01/10/2021 11:15:05                    | DICETAK                |                 | KTP-00068   | Sadrah Harnisa       | Perubahan data    |                                        |                        | Sadrahhamisa09@gmai       | Sadrah Harnisa       | Kabekelan n 001/tur l  | 001 Desa Prapagior   | Pitur       |
| 5     | 01/10/2021 11:30:25                    | DICETAK                |                 | KTP-00069   | KHRISNA SAPUTRO      | Perubahan data    |                                        |                        | tuntungpalkutoarjo@gm     | KHRISNA SAPUTRO      | DUSUN 1.RT 01 RW       | 01 TUNTUNGPAIT       | Kutor       |
| 6     | 01/10/2021 11:34:22                    | DICETAK                |                 | KTP-00070   | FERI TRIYANTORO      | Rusak             |                                        |                        | feritriyantoro@gmail.com  | FERI TRIYANTORO      | Krajan Jambang Rt 0    | 02 F Desa Jombang    | Ngor        |
|       | 01/10/2021 11:36:47                    | DICETAK                |                 | KTP-00071   | MARISA ULFA NUR 122  | Perubahan data    |                                        |                        | tuntungpatkutoarjo@gm     | MARISA ULFA NUR IZZ  | DUSUN 1,RT 01 RW       | 01 TUNTUNGPAIT       | Kutos       |
| 8     | 01/10/2021 11:39:42                    | DI TOLAK               |                 | KTP-00072   | Sadrah Harnisa       | Perubahan data    |                                        |                        | harnisadrah09@gmail.co    | Sadrah Harnisa       | Kabekelan rt 001/rur I | 001 Prapaglor        | Phura       |
| 9     | 01/10/2021 11:47:10                    | DICETAK                |                 | KTP-00073   | Panyali              | Rusak             |                                        |                        | restumbawati@gmail.co     | Pariyati             | Semanung kembaran      | 1 In Semawung kemb   | ieran Kutoa |
|       | 01/10/2021 12:02:41                    | DICETAK                |                 | KTP-00074   | SUHARTI              | Perubahan data    |                                        |                        | Suhartioke2@gmail.com     | SUHARTI              | Sucen Beji No. 101 rl  | 05 Sucenjurutengah   | Baya        |
|       | 01/10/2021 12:04:11                    | DIDLAK                 |                 | KTP-00075   | Imron                | Rusek             |                                        |                        | bayus;578@gmail.com       | Inten                | Tegalsari sibanggo R   | T 7 Tegaloari        | Bruns       |
|       | 01/10/2021 12:39:55                    | DICETAK                |                 | KTP-00076   | NUR HIDAYAH FITRIAN  | Perubahan data    |                                        |                        | fatahchoyrul@gmail.com    | NUR HIDAYAH FITRIAN  | Bantengan rt 05 rw 0   | 3 pit Pituruh        | Phin        |
| 2     | 01/10/2021 12:44.55                    | DICETAK                |                 | KTP-00077   | WAHYU ISNAINI        | Rusak             |                                        |                        | menikpris@gmail.com       | WAHYU ISNAINI        | NGAGLIK RT 03 RW       | 02 NGLARIS           | Eene        |
| 4     | 01/10/2021 12:47:40                    | DICETAK                |                 | KTP-00078   | Badawi               | Hang              |                                        |                        | atmrayumna696@gmail       | Badam                | Bapangan, Rt : 03 RV   | V : (Bapangsari      | Bagel       |
| 9     | 01/10/2021 12:52:00                    | DICETAK                |                 | KTP-00079   | KASMI                | Haang             |                                        |                        | knstiantoviibisono54083   | KASM                 | DUSUN I, RT 001 R      | N & KERONDALEN       | Kutoa       |
| •     | 01/10/2021 13:20:53                    | DICETAK                |                 | KTP-00080   | BUDI SETIAWAN        | Perubahan data    |                                        |                        | HISTIANTOVIIDISON0540@g   | BUDESETIAWAN         | DUSUN I , RT 001 R     | IN D KEBONDALEM      | Kutoa       |
|       | 01/10/2021 13:21:41                    | DICETAK                |                 | KTP-00081   | KANDAR               | Hilling           |                                        |                        | BANDUNGREJO BAYAN         | KANDAK               | DUSUN I AT 01 RW       | 02 BANDUNGREJO       | Bayan       |
| A     | 01/10/021 13 23 44                     | TREE TAX               |                 | R1P-00082   | NRI MANUAYANI        | Peninanan data    |                                        |                        | known town is an a 540 km | 1 SHI HANLMYANI      | DUSUNT RT 001 R        | RUIKERUNDALEM        | Kutoa       |

Untuk status pengajuan yang ditolak, pemohon akan mendapat pemberitahuan dari operator melalui email/wa pelapor.